# Manual de Configuração Instalação de SPSS 26

VERSÃO OSX

## Centro de Sistemas e Redes Informáticos

ISCSP, 2020

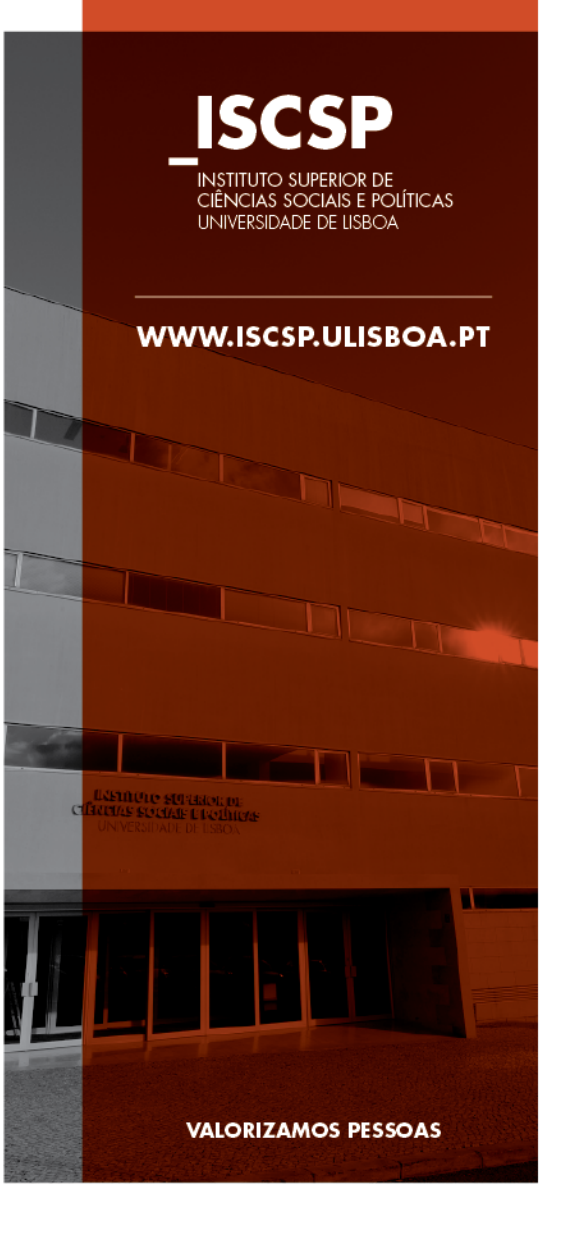

- Navegar na Pagina do ISCSP até MyISCSP 1.
- Entrar com o User e Password

Software disponível para instalação.

- Selecionar no lado direito em "Redes e Sistemas 3. Informáticos
- Selecionar "Visualizar" no separador "Recursos 4. Informaticos"
- Descarregar a aplicação Correspondente 5. Recursos Informáticos

VISUALIZAR SPSS\* Acesso O ISCSP-ULisboa disponibiliza a todos os alunos o acesso ao software de análise de dados SPSS, nas seguintes condições: - Acesso a sala aulas com computadores com o SPSS instalado; - Possibilidade de instalação de uma licença num

computador pessoal.

\*A utilização deste software está restrita a uma licença por aluno.

6. Descomprimir e instalar (Windows .EXE – Osx . DMG)

INSTITUTO SUPERIOR DE CIÊNCIAS SOCIAIS E POLÍTICAS UNIVERSIDADE DE LISBOA WWW.ISCSP.ULISBOA.PT Windows Mac (25); Windows Mac (26); VALORIZAMOS PESSOAS

2

SPSS

para

(25);

SPSS

para

SPSS para

(26); SPSS para

2 Licença atual do SPSS.

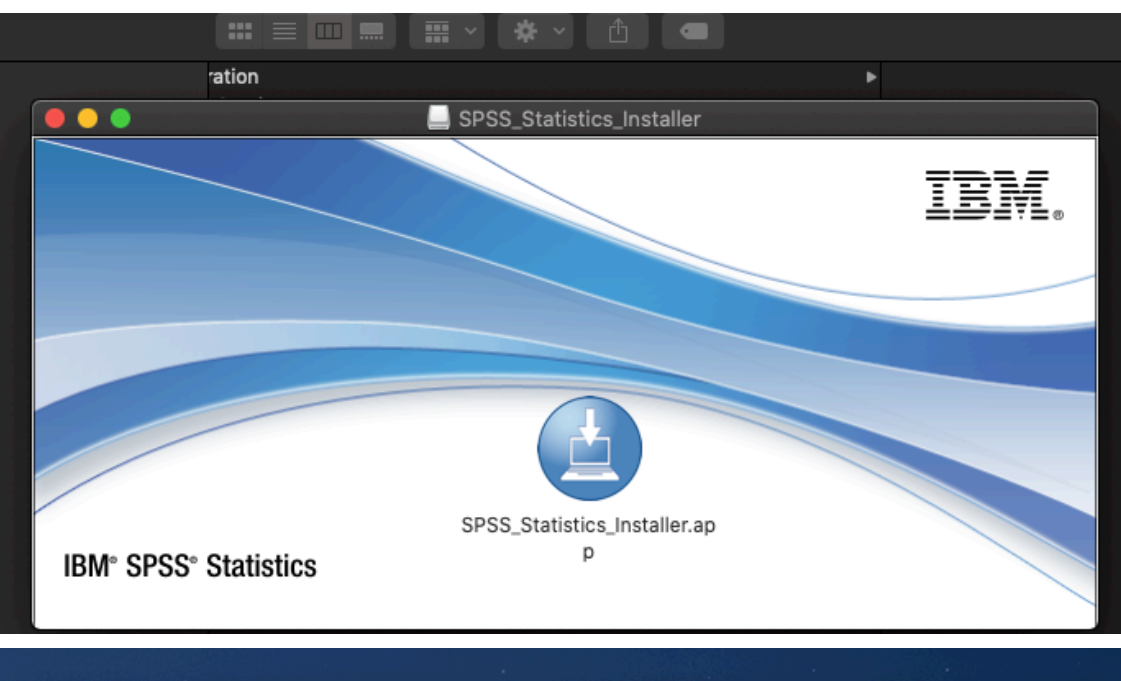

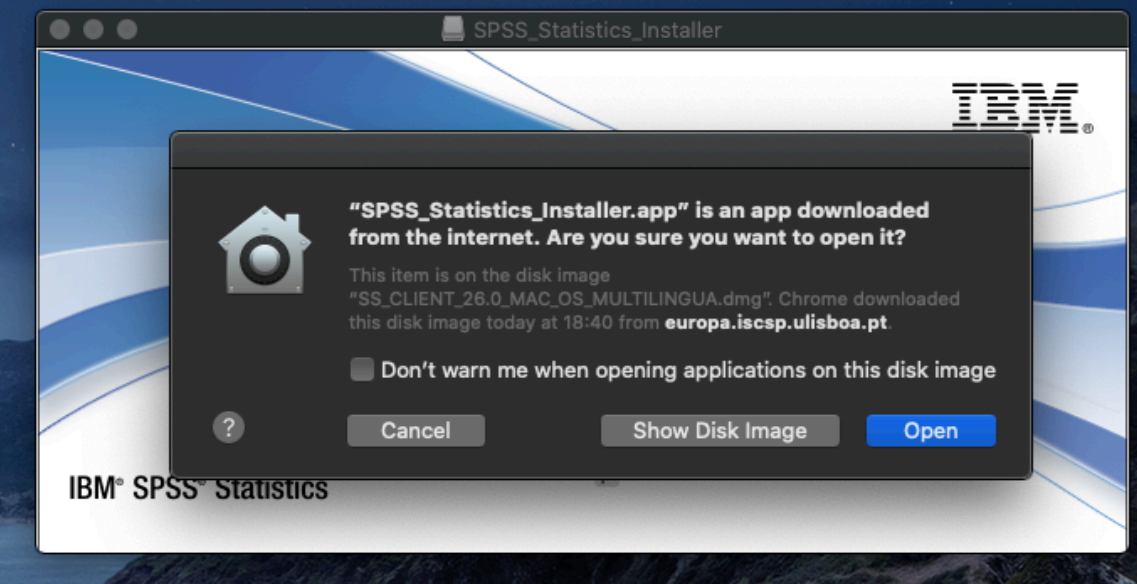

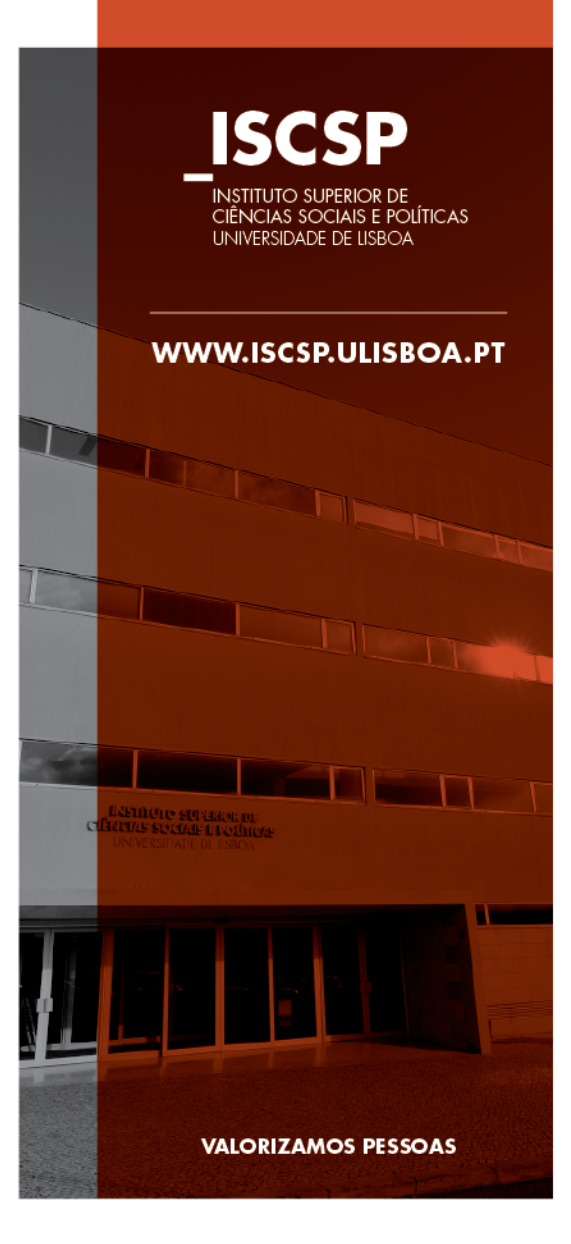

### Autorizar com o USER do MAC

| $\bullet \bullet \bullet$ | SPSS_Statistics_Installer                                                                            |      |                                                                                          |
|---------------------------|----------------------------------------------------------------------------------------------------|------|------------------------------------------------------------------------------------------|
|                           |                                                                                                    | IBM. |                                                                                          |
|                           | IBM SPSS Statistics 26 is trying to install a new helper tool.<br>Enter your password to allow this. |      | ISCSP<br>INSTITUTO SUPERIOR DE<br>CIÊNCIAS SOCIAIS E POLÍTICAS<br>UNIVERSIDADE DE LISBOA |
|                           | Username: XXXXXXXXXXXXXXXXX<br>Password: ••••••                                                      |      | WWW.ISCSP.ULISBOA.PT                                                                     |
| IBM°                      | Cancel Install Helper                                                                                |      |                                                                                          |
|                           |                                                                                                    | IBM. |                                                                                          |
|                           |                                                                                                    | IBM. | Listing to several traditions<br>charges storage traditions<br>on versional of useox     |
|                           |                                                                                                    |      |                                                                                          |
| IBM° SPSS° Statistic      | s                                                                                                    |      | VALORIZAMOS PESSOAS                                                                      |
| L                         | English OK                                                                                           |      |                                                                                          |

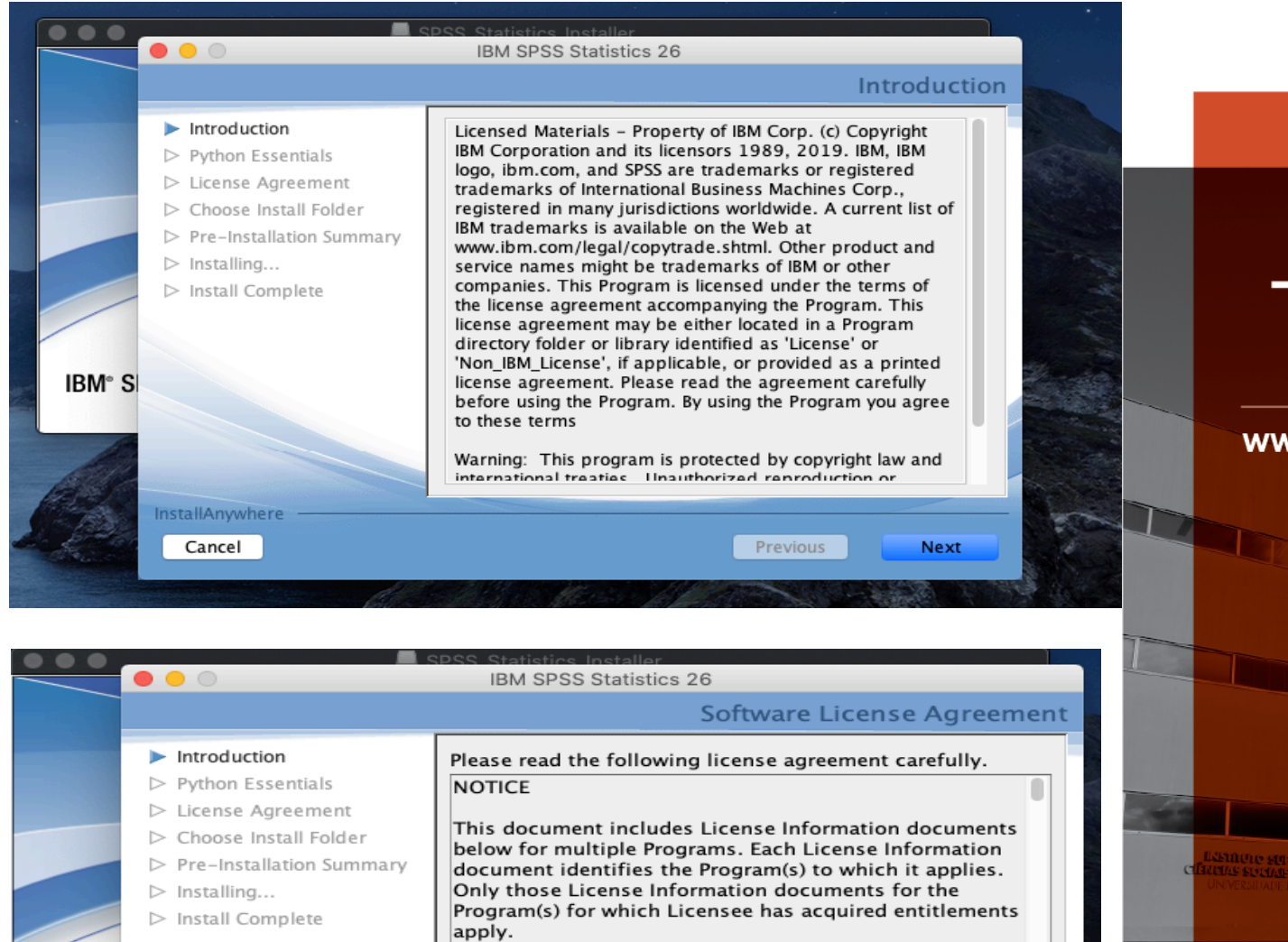

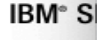

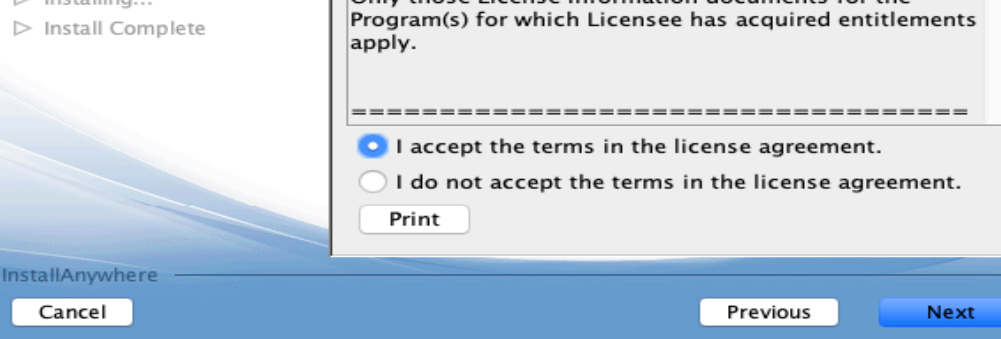

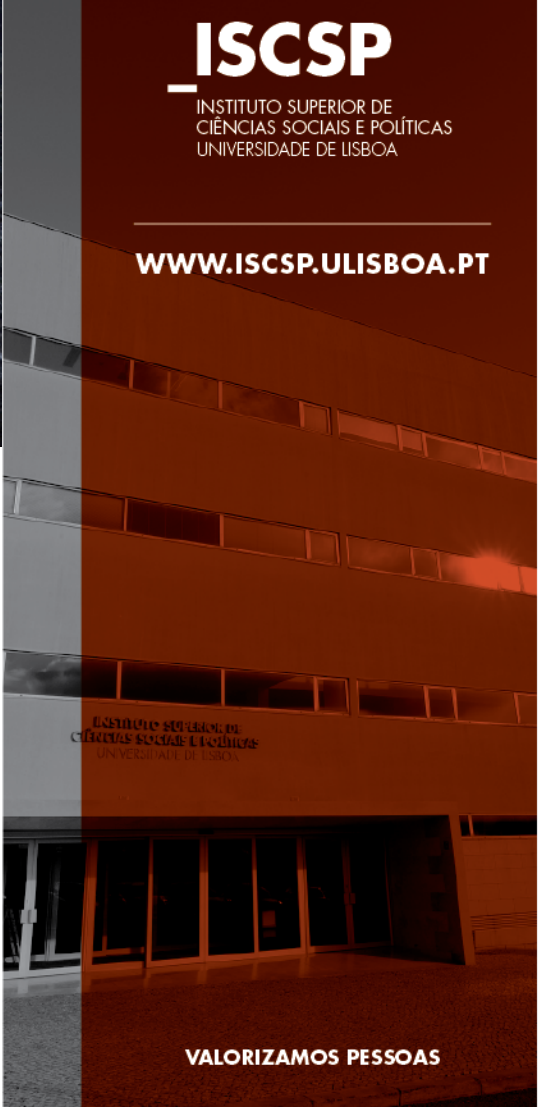

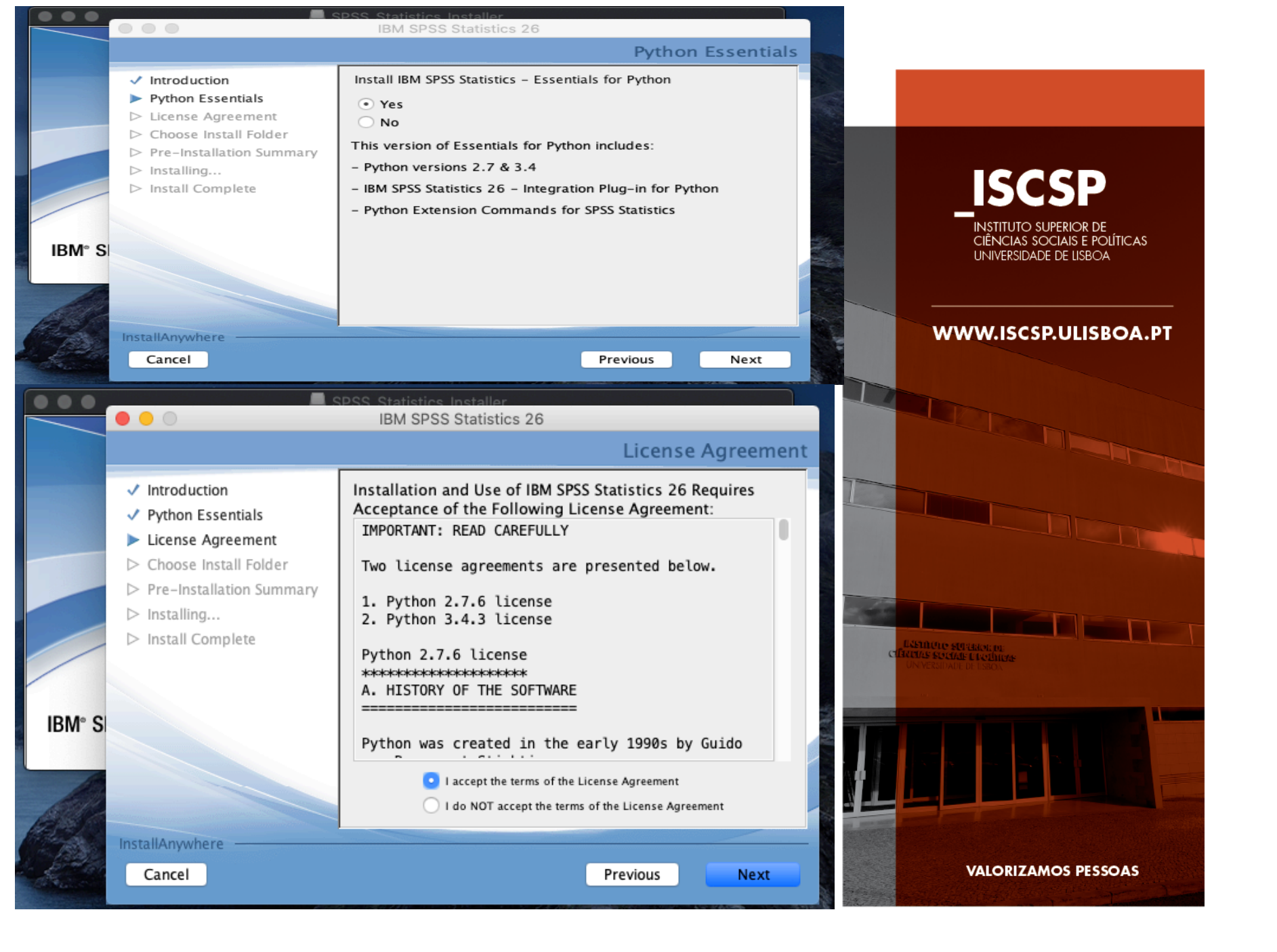

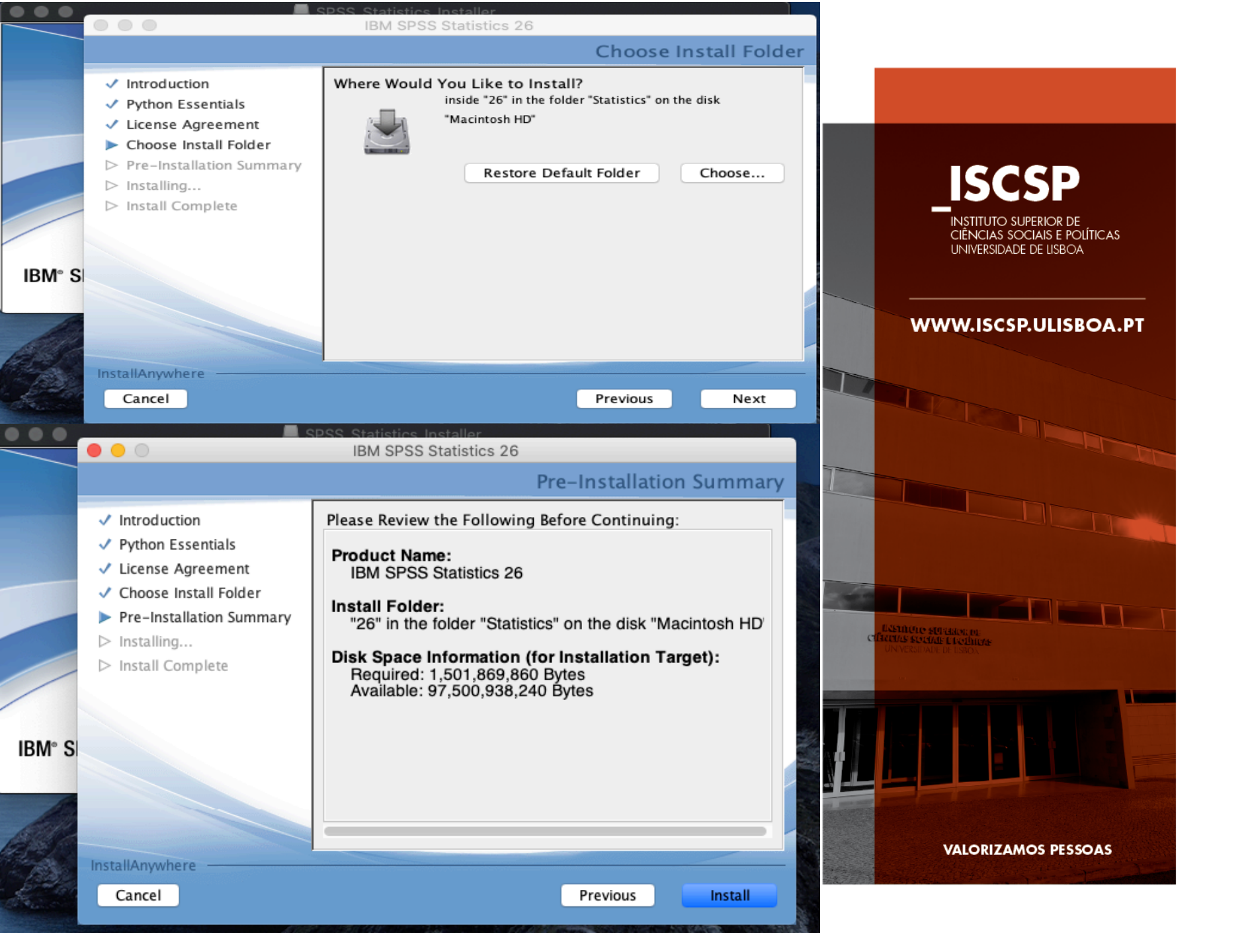

![](_page_7_Picture_0.jpeg)

| - | - |  |
|---|---|--|
|   |   |  |
| - |   |  |

IBM SPSS Statistics 26 Licensing

License Status

You are currently licensed for the following:

License information for IBM SPSS Statistics 26 installed in /Applications/IBM/SPSS/Statistics/26/SPSSStatistics.app/Contents/bin No licenses found for IBM SPSS Statistics 26.

|  | ſ | Next > | Cancel |
|--|---|--------|--------|
|  |   |        |        |

|   | ISCSP<br>INSTITUTO SUPERIOR DE<br>CIÊNCIAS SOCIAIS E POLÍTICAS<br>UNIVERSIDADE DE LISBOA |
|---|------------------------------------------------------------------------------------------|
|   | WWW.ISCSP.ULISBOA.PT                                                                     |
|   |                                                                                          |
|   |                                                                                          |
| c | LASTINUTO SUB TELOLINE<br>INTELIAS SOCIARE L'ANDIANE<br>UN VERSIONE DE LISBON            |
|   |                                                                                          |
|   | VALORIZAMOS PESSOAS                                                                      |

• • •

#### IBM SPSS Statistics 26 Licensing

#### **Product Authorization**

Select one of the following:

• Authorized <u>u</u>ser license (I purchased a single copy of the product). You will be asked to enter the authorization code or license code that you received from IBM corp. <u>Example codes</u>

Concurr<u>e</u>nt user license (My organization purchased the product and my administrator gave me a computer name or IP address.)

Next >

Cancel

< Back

Lock Code for this machine is: 10-16C17

|         | ISCSP<br>INSTITUTO SUPERIOR DE<br>CIÊNCIAS SOCIAIS E POLÍTICAS<br>UNIVERSIDADE DE LISBOA |
|---------|------------------------------------------------------------------------------------------|
|         | WWW.ISCSP.ULISBOA.PT                                                                     |
|         |                                                                                          |
|         |                                                                                          |
|         | Entretice set reactions<br>Aux Sociation Electricities<br>NVERSIDARE DE LISEDICE         |
|         |                                                                                          |
| areas a | VALORIZAMOS PESSOAS                                                                      |

## Usar a Chave de Licença Disponivel no junto do SPSS

|                                                                                  | SPSS Statistics Installer                                                   |                                              | ISCSP                                                                                                    |
|----------------------------------------------------------------------------------|-----------------------------------------------------------------------------|----------------------------------------------|----------------------------------------------------------------------------------------------------|
| Enter Codes                                                                      |                                                                             | Overview of Licensing Process                | INSTITUTO SUPERIOR DE<br>CIÊNCIAS SOCIAIS E POLÍTICAS<br>LINIVERSIDADE DE LISBOA                                                                                                    |
| Please enter the authorization code(s)<br>Corp. via email or phone, please enter | here to license your product. If you<br>the license code(s) sent back to yo | have already contacted IBM<br>u by IBM Corp. |                                                                                                    |
| Example codes                                                                    |                                                                             |                                              |                                                                                                    |
| Enter Code:                                                                      | Enter additional codes                                                      |                                              | WWW.ISCSP.OLISBOA.PT                                                                                                    |
| xxxxxxxxxxxxxxxxxxxxxxxx                                                         |                                                                             |                                              |                                                                                                    |
| The authorization code(s) will be sent                                           | to IBM Corp. over the Internet.                                             |                                              |                                                                                                    |
| Connect to the internet through a proxy set                                      | ver                                                                         |                                              |                                                                                                    |
|                                                                                  |                                                                             |                                              |                                                                                                    |
|                                                                                  |                                                                             |                                              |                                                                                                    |
|                                                                                  |                                                                             |                                              |                                                                                                    |
|                                                                                  |                                                                             |                                              |                                                                                                    |
|                                                                                  |                                                                             |                                              |                                                                                                    |
|                                                                                  |                                                                             |                                              |                                                                                                    |
|                                                                                  |                                                                             |                                              |                                                                                                    |
|                                                                                  |                                                                             |                                              | USINGLO SUBBLO DE CONTRA DE CONTRA D |
|                                                                                  |                                                                             |                                              |                                                                                                    |
|                                                                                  |                                                                             |                                              |                                                                                                    |
|                                                                                  |                                                                             |                                              |                                                                                                    |
|                                                                                  |                                                                             |                                              |                                                                                                    |
|                                                                                  | < Back                                                                      | Next > Cancel                                |                                                                                                    |
|                                                                                  |                                                                             |                                              | Street Court of the second street and the second street                                                                                                    |
|                                                                                  |                                                                             |                                              |                                                                                                    |
|                                                                                  |                                                                             |                                              | VALORIZAMOS PESSOAS                                                                                                    |
|                                                                                  |                                                                             |                                              | A STATE AND A STATE AND A STATE                                                                                                    |

![](_page_11_Picture_0.jpeg)

| Licensing Completed<br>You have successfully licensed your Product.                                                                                                    |        |        |        |
|----------------------------------------------------------------------------------------------------|--------|--------|--------|
| Your license is effective the next time you start your produc                                                                                                    | ct.    |        |        |
| Local license for version 26.0<br>Expires on: 01-Dec-2020<br>Feature 1219 - IBM SPSS Direct Marketing:<br>Local license for version 26.0<br>Expires on: 01-Dec-2020<br>Feature 1220 - IBM SPSS Bootstrapping:<br>Local license for version 26.0<br>Expires on: 01-Dec-2020<br>Feature 1221 - IBM SPSS Statistics Base:<br>Local license for version 26.0<br>Expires on: 01-Dec-2020 |        |        |        |
|                                                                                                    |        |        |        |
|                                                                                                    | < Back | Finish | Cancel |

attette 2202

IBM SPSS Statistics 26 Licensing

. . .

![](_page_12_Picture_1.jpeg)